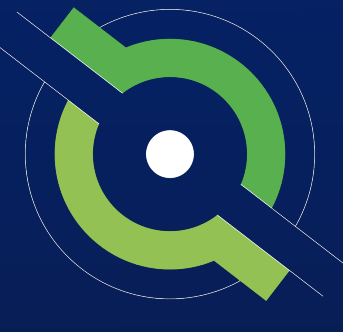

# GotSport

#### **How to Approve Rosters**

### Assigned League Registrars

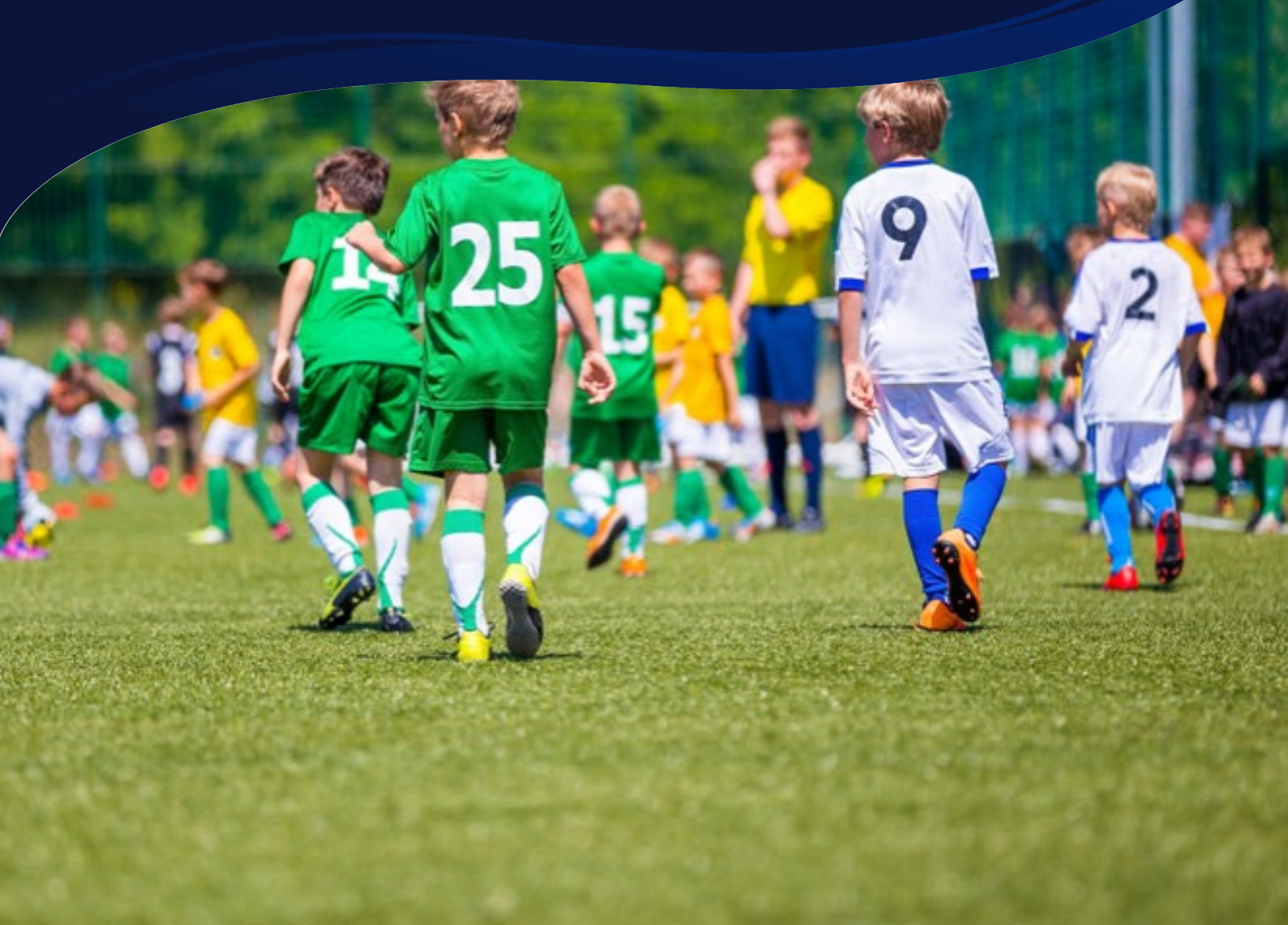

**Step 1.** From your Dashboard, click the Association module on the left-hand side, and then select Events from the dropdown.

STATE REGISTRARS

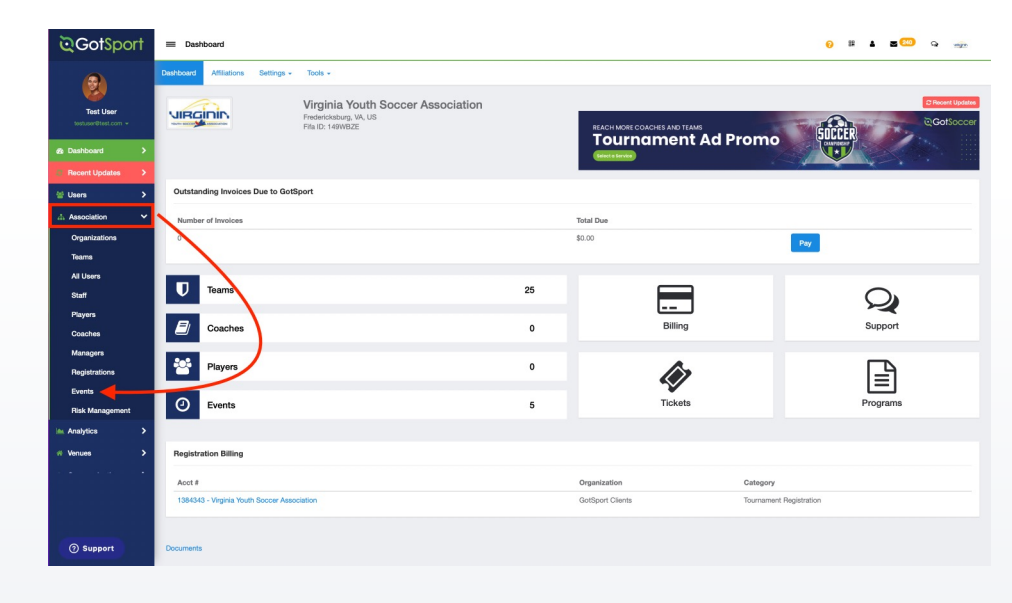

**Step 2.** Click on the name of the event

| ©GotSport                        | Events                                                              |                                                       |                                      |               |                     |                    |       |         |             |           |          | <del>o</del> 52 🛦 | <b>z 20</b> 0 | Q 🥠          |
|----------------------------------|---------------------------------------------------------------------|-------------------------------------------------------|--------------------------------------|---------------|---------------------|--------------------|-------|---------|-------------|-----------|----------|-------------------|---------------|--------------|
| 8                                | Events Rosters -                                                    |                                                       |                                      |               |                     |                    |       |         |             |           |          |                   |               |              |
| Test User<br>testuser@test.com + | Association / Events                                                |                                                       |                                      |               |                     |                    |       |         |             |           |          |                   |               |              |
| Dashboard >                      | Report To Association<br>Event Name                                 | 1 8<br>1 8                                            |                                      | 0 Yes         |                     |                    |       |         |             |           |          |                   | •             | 3            |
| Recent Updates >                 | Search T Add Filter (2)                                             |                                                       |                                      |               |                     |                    |       |         |             |           |          |                   |               | Clear        |
| 날 Users >                        |                                                                     | 1                                                     |                                      |               |                     |                    |       |         |             |           |          |                   |               | Filter Days  |
| 🛦 Association 🗸                  |                                                                     |                                                       |                                      |               |                     |                    |       |         |             |           |          |                   |               | 1 \$         |
| 🖮 Analytics 🔶                    | Events                                                              |                                                       |                                      |               |                     |                    |       |         |             |           |          |                   |               |              |
| rf Venues >                      | Displaying all 7 events                                             |                                                       |                                      |               |                     |                    |       |         |             |           |          |                   |               |              |
| Communications >                 |                                                                     |                                                       |                                      |               |                     |                    |       |         |             |           |          |                   | Recently      |              |
| Club Management                  | Name                                                                | Competition                                           | Organization                         | Seasonal Year | Start Date          | End Date           | Teams | Players | New Players | New Staff | New Docs | New Photos        | Unapproved    | 1            |
| Scheduling >                     | Cards & Rosters                                                     | Cards & Rosters<br>Report To Association Yes          | Soccer League                        | 23/24         | 01, 2023            | August 31,<br>2024 | /     | 27      | U           | U         | 0        | 2                 | Ax View       | Organization |
| Programs >                       | 2023-2024 CCL/VYSA Registration                                     | CCL/VYSA Registration                                 | Club Champions                       | 23/24         | September           | August 31,         | 2     | 0       | 0           | 0         | 0        | 0                 | de View       | Login As     |
| E Archives >                     |                                                                     | Report To Association Yes                             | Chagoe                               |               | 01, 2020            | 2024               |       |         |             |           |          |                   |               | organization |
| ★ Features >                     | 23/24 VYSA Official Travel Roster (to<br>include NLCT)              | VYSA Player Registration<br>Report To Association Yes | Virginia Youth Soccer<br>Association | 23/24         | August 01, 2023     | July 31,<br>2024   | 25    | 0       | 0           | 0         | 0        | 0                 | de View       |              |
| 🖶 Billing 💦 🗲                    | 23/24 VYSA Recreational Registration -<br>Passes & Cards            | VYSA Recreational<br>Registration                     | Virginia Youth Soccer<br>Association | 23/24         | August 01,<br>2023  | August 01, 2024    | 0     | 0       | 0           | 0         | 0        | 0                 | & View        |              |
| 🗅 Forms 🔶                        |                                                                     | Report To Association Yes                             |                                      |               |                     |                    |       |         |             |           |          |                   |               |              |
| 🚔 Stores 💦 🗲                     | 23/24 EDP & VYSA Official Roster                                    | VYSA Player Registration<br>Report To Association Yes | Virginia Youth Socoer<br>Association | 23/24         | July 01,<br>2023    | July 31,<br>2024   | 0     | 0       | 0           | 0         | 0        | 0                 | Ax View       |              |
|                                  | Virginia Youth Soccer Association<br>Presidents Cup Regional Roster | Regional Competition<br>Report To Association Yes     | Virginia Youth Soccer<br>Association | 20/21         | January 15,<br>2021 | July 31,<br>2021   | 23    | 423     | 0           | 0         | 0        | 0                 | 4. View       |              |
|                                  | Virginia Youth Soccer Association NCS<br>Regional Roster            | Regional Competition<br>Report To Association Yes     | Virginia Youth Soccer<br>Association | 20/21         | January 15,<br>2021 | July 31,<br>2021   | 35    | 622     | 0           | 0         | 0        | 0                 | de View       |              |
| (?) Support                      |                                                                     |                                                       |                                      |               |                     |                    |       |         |             |           |          |                   |               |              |

**Step 3.** You will land on the team registration page these are all teams that have registered to the event.

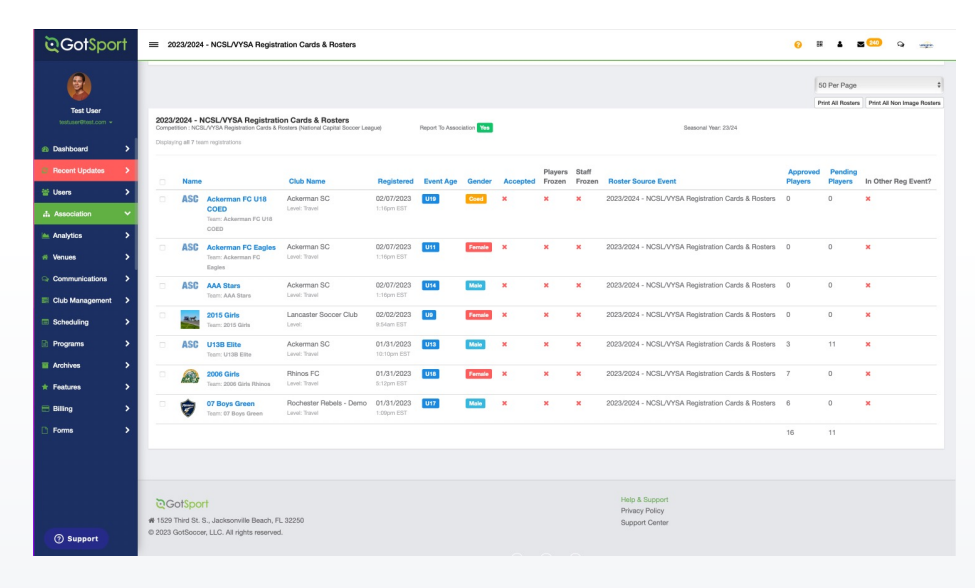

**Note**: You can use the Club Name filter and the Filter Days to narrow down your search. Filter Days correlates to new players being added in the last (number of) days

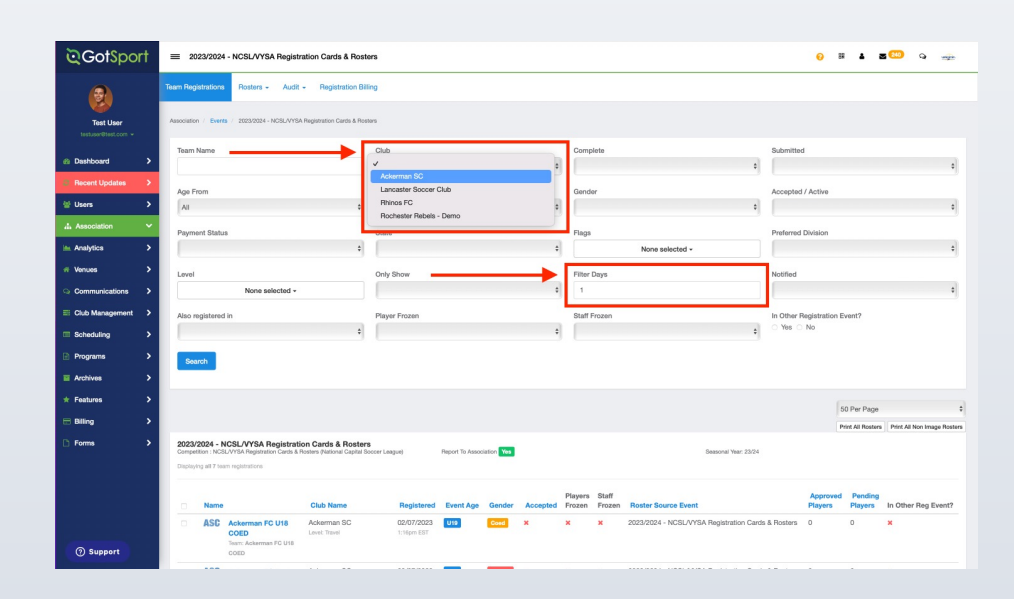

**Step 4.** Click on a team's name. On the next page will be the team's roster. This is where you can see who has been verified, which players do not have photos, who has not yet been approved, etc.

| ି GotSpor         | †           | = U13B Elite                                                                    |              |                 |                   |       |                       |                 |        |                   |    |                  |            | 0  | # 1 200                              | Q          | wagen  |
|-------------------|-------------|---------------------------------------------------------------------------------|--------------|-----------------|-------------------|-------|-----------------------|-----------------|--------|-------------------|----|------------------|------------|----|--------------------------------------|------------|--------|
| 9                 |             | Team Registrations Rosters + Audit + Registration Bil                           | ling         |                 |                   |       |                       |                 |        |                   |    |                  |            |    |                                      |            |        |
| Test User         |             | Association / Events / 2023/2024 - NCSL/VYSA Registration Cards & Ros           | iters / U138 | i Elite         |                   |       |                       |                 |        |                   |    |                  |            |    | a Ser                                | nd Message | Notity |
| Dashboard         | ,           | 2023/2024 - NCSL/VYSA Registration Cards & Rosters  <br>USYS                    | Event        | Roster          |                   |       |                       |                 |        |                   |    |                  |            |    |                                      |            | +      |
| Recent Updates    | >           | Ackerman SC   U13B Elite                                                        | Coact        | nes And N       | lanagers          |       |                       |                 |        |                   |    |                  |            |    |                                      |            |        |
| 쓭 Users           | >           | U13 Male Travel                                                                 |              | Name            |                   |       | Em                    | ail/UserID      |        | Phone numbe       | r  | State            | s/Province | e  | Requirements                         |            |        |
| .I. Association   | × .         | Documents and IDs<br>Governing Organization - Virginia Youth Soccer Association |              | () <sup>B</sup> | ryant, Kobe       | c     | coach edg             | ar@gotsport.com |        |                   |    |                  |            |    | Incomplete                           |            |        |
| Analytics         | 1           |                                                                                 | Playe        | <b>15</b> (14)  |                   |       |                       |                 |        |                   |    |                  |            |    |                                      |            |        |
| * venues          | <u> </u>    | ID Cards                                                                        |              |                 |                   |       |                       |                 |        |                   |    |                  |            |    |                                      | Unappro    | IN OW  |
| Communications    | <b>`</b>    | ES F13CC                                                                        |              | Name            | Bingam Todd       | Photo | ID Number<br>16342253 | State/Province  | Gender | DOB<br>02/02/2011 | BC | Jersey           | Status     |    | Last Access (count)<br>2023-02-07(6) |            | _      |
| E Club Management | •           | E F13NP                                                                         |              | 2               | brigan, roos      |       |                       | 10              |        |                   | 2  |                  |            |    | 2020 02 07(0)                        |            | 1      |
| Scheduling        | >           | El Plastic Blank Card                                                           | 0.           |                 | Bissel, James     | ×     | 16342660              | FL              | Malo   | 02/14/2011        | •  | 171              | P          | T+ | 2023-02-07(6)                        |            | 1      |
| Programs          | >           | B Roster PDF                                                                    | 0            | 2               | Bloomer, Kyle     | ×     | 16342636              | FL              | Male   | 12/12/2011        | *  | -                | Р          | T+ | 2023-02-07(6)                        |            |        |
| Archives          | >           | No Image Roster Pdf                                                             |              | <b>P</b> -1     | Chang, Ian        | ×     | 16342442              | FL              | Male   | 05/05/2011        | *  | (H)              | Ρ          | T+ | 2023-02-02(2)                        |            |        |
| * Features        | <b>&gt;</b> |                                                                                 |              |                 | Cortez, Tony      | ×     | 16342554              | FL              | Male   | 11/11/2011        |    | -                | Р          | T+ | 2023-02-02(2)                        | -          |        |
| 🖶 Billing         | <b>&gt;</b> | Clone Roster From                                                               |              |                 | Denmark, Thomas   | ×     | 16342485              | FL              | Male   | 07/07/2011        |    | -                | P          | T+ | 2023-02-02(2)                        | -          |        |
| E Forms           | <b>`</b>    | Enforce Roster Rules     Clone full roster including approval status            |              | 2               | Frame, Aaron      | ×     | 16342504              | FL              | Male   | 08/08/2011        | -  | (E)              | Ρ          | T+ | 2023-02-02(2)                        |            | 0      |
| 🚔 Stores          | `           | Hempfield Fall Classic with College Showcase: Boys Weekend                      |              | 2               | Futch, Alex       | ×     | 16342520              | FL              | Male   | 09/09/2011        | ×  | ( <del>_</del> ) | Ρ          | T+ | 2023-02-02(2)                        |            | 0      |
|                   |             | Submit                                                                          |              | 12              | Golumbic, Jacob   | ×     | 16342538              | FL              | Male   | 10/10/2011        | ٩  | (H)              | Ρ          | T+ | 2023-02-02(2)                        |            | 0      |
|                   |             |                                                                                 |              |                 | Gonzalez, Matthew | ×     | 16342428              | FL              | Male   | 04/04/2011        | ×  | ( <del>_</del> ) | Ρ          | T+ | 2023-02-02(2)                        |            | 1      |
| (?) Support       |             |                                                                                 |              | 2               | Johnson, Jared    | ×     | 16342646              | FL              | Male   | 01/13/2011        |    | -                | Ρ          | T+ | 2023-02-02(2)                        |            | 1      |
|                   |             |                                                                                 |              | 10              | Samuels, Barry    | ×     | 16342210              | FL.             | Male   | 01/01/2011        | ×  | ( <del>-</del> ) | Р          | T+ | 2023-02-02(2)                        | -          | -      |

**Note:** Next to each player are different signs:

The Green Lock means this player has previously been approved by the state and is now locked. The Yellow Checkmark means the player's club has already looked over their profile but are not yet verified.

The Red X means the player has not been looked at but can be verified and locked,

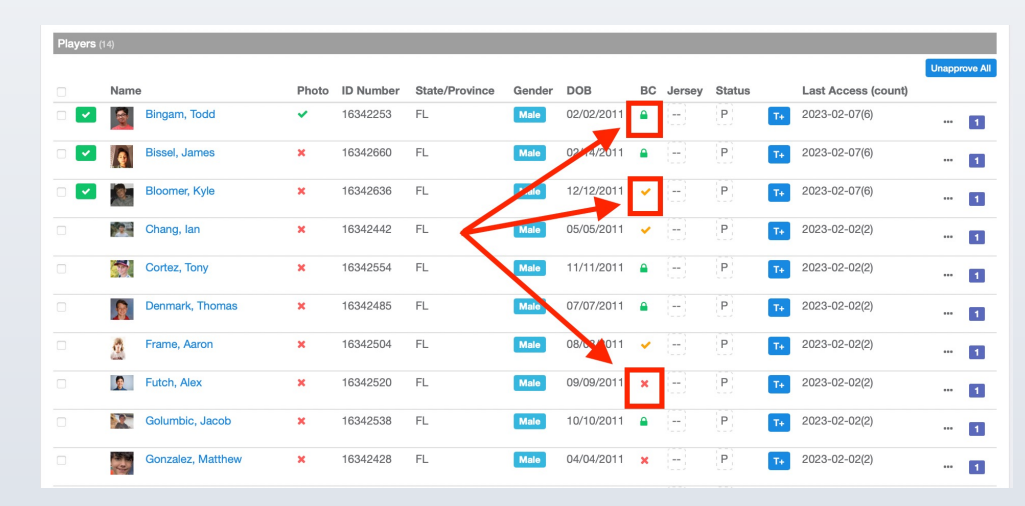

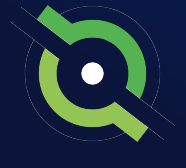

**Step 5.** To verify players, click on the player's name and go to Documents. Here you can view the player's birth certificate upload by clicking on the image link. When you are ready, click the blue Verify button. Once the player has been verified, they will then have a green lock next to their name.

| lan Chang                                                         |                                                                                                    |       |                                                                                                    |             |                                                 |                    |      | ×        |
|-------------------------------------------------------------------|----------------------------------------------------------------------------------------------------|-------|----------------------------------------------------------------------------------------------------|-------------|-------------------------------------------------|--------------------|------|----------|
| Account                                                           | Reporting                                                                                                    | Teams | A Program Registrations 🛛 🚓 Family                                                                                                    |             |                                                 |                    |      | <b>@</b> |
| Account                                                           | t in the second second s |       | Profile                                                                                                    |             |                                                 |                    |      |          |
| E Roles<br>D Registra<br>Roster H<br>Family<br>Docume<br>Requirer | tion History<br>History<br>ants<br>ments                                                                                                    |       | Photo Coses Fig. no file selected Press space file no file selected Press space file selected Press space fi | on          |                                                 |                    |      | W0-      |
|                                                                   |                                                                                                    |       | First Name                                                                                                    | Middle Name |                                                 | Last Name<br>Chang | Suff | fix      |
|                                                                   |                                                                                                    |       | Email/UserD<br>lanchang@gotport1.com<br>DOB<br>May \$ 5 \$ 2011                                                                                                    | \$          | Contact Email<br>lanchang@got<br>Gender<br>Male | sport1.com         |      | \$       |

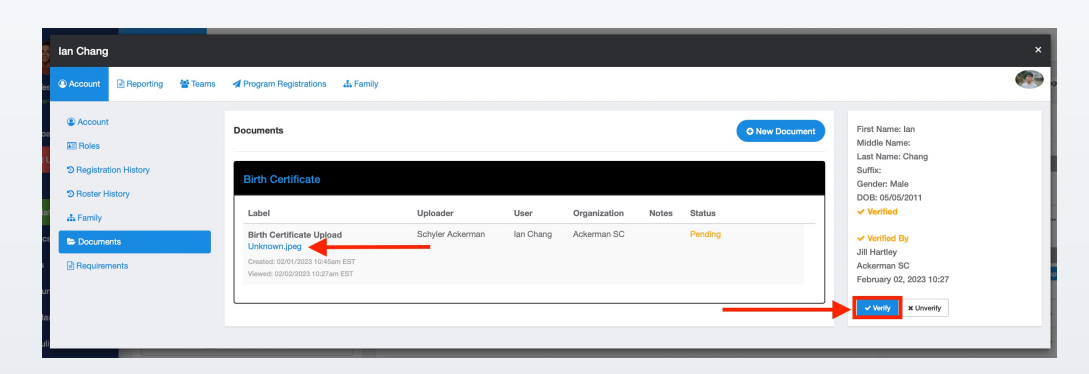

|     |                 |       |           |                |        |            |    |        |        |    |                     | Unapp | prove All |
|-----|-----------------|-------|-----------|----------------|--------|------------|----|--------|--------|----|---------------------|-------|-----------|
|     | Name            | Photo | ID Number | State/Province | Gender | DOB        | BC | Jersey | Status |    | Last Access (count) |       |           |
| □ 🔽 | Bingam, Todd    | *     | 16342253  | FL             | Male   | 02/02/2011 | •  | 8      | Ρ      | T+ | 2023-02-07(6)       |       | 1         |
|     | Bissel, James   | ×     | 16342660  | FL             | Male   | 02/14/2011 |    | ( = )  | Ρ      | T+ | 2023-02-07(6)       |       | 1         |
|     | Bloomer, Kyle   | ×     | 16342636  | FL             | Male   | 12/12/2011 | *  | Ξ      | Ρ      | T+ | 2023-02-07(6)       |       | 1         |
|     | Chang, lan      | ×     | 16342442  | FL             | Male   | 05/05/2011 | ٩  | ()     | Ρ      | T+ | 2023-02-02(2)       |       | 1         |
|     | Cortez, Tony    | ×     | 16342554  | FL             | Male   | 11/11/2011 | •  | Ξ      | Ρ      | T+ | 2023-02-02(2)       |       | 1         |
|     | Denmark, Thomas | ×     | 16342485  | FL             | Male   | 07/07/2011 | •  | (=)    | Ρ      | T+ | 2023-02-02(2)       |       | 1         |

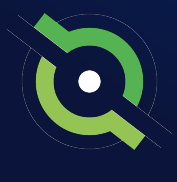

**Step 6.** To verify player photos, click on a player photo, then click the blue Verify Photo button if the photo is up to your standards. You can also use the arrows on both sides of the screen to flip through each player's photo.

If the photo needs to be edited, click on the player's name, and then click Edit Image. Here you can zoom in on the player if they are far away and/or edit the image how you would like to. When you are finished editing, click Save.

Once a player's photo has been verified, a green check mark will appear under the Photo column next to their name.

\*\*\*This step is only necessary if your state requires player photos

|                           |                                                                    |         | lame            |                   |       | Em        | all/UserID      |        | hone numbe | ٢  | Stat   | e/Provinc | 0  | Requirements        |             |
|---------------------------|--------------------------------------------------------------------|---------|-----------------|-------------------|-------|-----------|-----------------|--------|------------|----|--------|-----------|----|---------------------|-------------|
| Docur<br>Governir         | nents and IDs<br>g Organization - Wrginia Youth Soccer Association | 0.1     | 0 <sup>Br</sup> | rant, Kobe        | 4     | oach edg  | ar@gotsport.com |        |            |    |        |           |    | Incomplete          |             |
| est Usor<br>arthest.com + | 🖽 ID Cards                                                         | Players | (14)            |                   |       |           |                 |        |            |    |        |           |    |                     | Unice       |
|                           | E F13CC                                                            |         | Name            |                   | Photo | ID Number | State/Province  | Gender | DOB        | BC | Jersey | Status    |    | Last Access (count) | Constraints |
| Linciples >               | ES F13NP                                                           | - 2     | 2               | Bingam, Todd      | ~     | 16342253  | FL.             | Male   | 02/02/2011 | •  |        | Р         | τ. | 2023-02-07(6)       |             |
|                           | E Plastic Blank Card                                               | ं 🗹     |                 | Bissel, James     | ×     | 16342660  | FL.             | Male   | 02/14/2011 | ٩  |        | Р         | τ. | 2023-02-07(6)       |             |
|                           | B Roster PDF                                                       | 0       | 8               | Bloomer, Kyle     | ×     | 16342535  | FL.             | Male   | 12/12/2011 | *  |        | P         | T+ | 2023-02-07(5)       |             |
|                           | No Image Roster Pdf                                                |         |                 | Chang, lan        | ×     | 16342442  | FL.             | Male   | 05/05/2011 |    |        | P         | Y. | 2023-02-02(2)       | -           |
|                           |                                                                    |         |                 | Cortez, Tony      | ×     | 16342554  | R.              | Male   | 11/11/2011 |    |        | Р         | T+ | 5053-05-05(5)       |             |
| Clone                     | Roster From                                                        |         |                 | Denmark, Thomas   | ×     | 16342485  | FL.             | Male   | 07/07/2011 |    |        | р         | T+ | 2023-02-02(2)       |             |
| anagement                 | rce Roster Rules                                                   |         | ð               | Frame, Aaron      | ж     | 16342504  | FL.             | Male   | 08/08/2011 | ~  |        | р         | T+ | 2023-02-02(2)       |             |
|                           | e na rosse mostary approvalisation o                               |         | 2               | Futch, Akx        | ×     | 16342520  | FL.             | Male   | 09/09/2011 | ×  |        | P         | T+ | 2023-02-02(2)       |             |
| ms >                      | eld Fall Classic with College Showcase: Boys Weekend 9             | -       | - 527           | Golumbic, Jacob   | ×     | 16342538  | FL.             | Male   | 10/10/2011 |    |        | P         | 10 | 2023-02-02(2)       | -           |
|                           | Submit                                                             |         | 1212            | Gonzalez, Matthew | *     | 16342428  | B.              | 1000   | 04/04/2011 |    |        | P         |    | 2023-02-02171       |             |
|                           |                                                                    |         | 2               | Interes land      |       | 10142545  |                 |        | 01/13/2011 |    |        | p         |    | 2022-02-02/21       | -           |
| ,                         |                                                                    |         | 2               | Johnson, Jaroo    | ^     | 10342040  | n.              |        | 0101302011 | 1  |        | 10        |    | 2023-02-02(2)       | -           |
| >                         |                                                                    |         | -70             | Samuels, Barry    | ×     | 16342210  | r.              | Male   | 01/01/2011 | ×  | 123    | P         | T+ | 5053-05-05(5)       | -           |
|                           |                                                                    |         | 2               | Sanchaz, Brendan  | ×     | 16342349  | FL.             | Male   | 03/03/2011 | •  |        | Р         | Τ+ | 2023-02-02(2)       | -           |
|                           |                                                                    |         | 0               | Walls, Connor     | ×     | 16342465  | PL.             | Male   | 06/06/2011 | *  |        | Ρ         | T+ | 2023-02-02(2)       |             |
|                           |                                                                    | Diama   |                 |                   |       |           |                 |        |            |    |        |           |    |                     |             |
|                           |                                                                    | mayer L | 196 (15)        |                   |       |           |                 |        |            |    |        |           |    |                     |             |

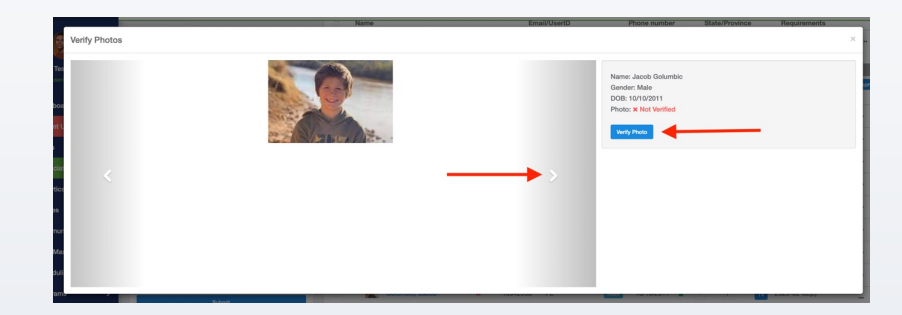

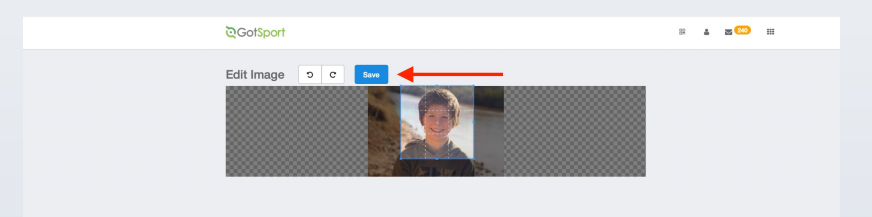

|  | 2 | Futch, Alex       | ×   | 16342520 | FL | Male | 09/09/2011 | × | (=) | Ρ | T+ | 2023-02-02(2) | <br>1 |
|--|---|-------------------|-----|----------|----|------|------------|---|-----|---|----|---------------|-------|
|  |   | Golumbic, Jacob   | × . | 16342538 | FL | Male | 10/10/2011 | ٩ | Ξ   | Ρ | T+ | 2023-02-02(2) | <br>1 |
|  |   | Gonzalez, Matthew | ×   | 16342428 | FL | Male | 04/04/2011 | × |     | Ρ | T+ | 2023-02-02(2) | <br>1 |

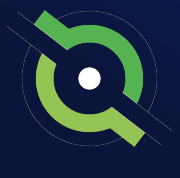

#### STATE REGISTRARS

#### **How to Approve Rosters**

To view a player's documents, click the three dots on the right-hand side, then choose Documents from the dropdown. Now you will see all documents attached to that player, such as a birth certificate.

| ©GotSport        | = U13B Elite                                                                   |                  |                   |       |           |                 |        |            |      |        |           | <mark>)</mark> 88 | 4 3 🚥          | 9 -          |
|------------------|--------------------------------------------------------------------------------|------------------|-------------------|-------|-----------|-----------------|--------|------------|------|--------|-----------|-------------------|----------------|--------------|
|                  | Team Registrations Rosters - Audit - Registration Bil                          | ling             |                   |       |           |                 |        |            |      |        |           |                   |                |              |
| Test User        | Association / Events / 2023/2024 - NCSL/VYSA Registration Cards & Ros          | ters / U138 Ello |                   |       |           |                 |        |            |      |        |           |                   | a Ser          | d Message 🚺  |
| B Dashboard >    | 2023/2024 - NCSL/VYSA Registration Cards & Rosters  <br>USYS                   | Event Ros        | ster              |       |           |                 |        |            |      |        |           |                   |                |              |
| Recent Updates > | U13B Elite<br>Ackerman SC   U13B Elite                                         | Coaches /        | And Managers      |       |           |                 |        |            |      |        |           |                   |                |              |
| Users >          | CIS Man Prevel                                                                 | Na               | me                |       | Em        | ail/UserID      | F      | hone numbe | r    | State  | /Province | Re                | quirements     |              |
| Analytics        | Documents and IDs<br>Governing Organization - Veginia Youth Soccer Association |                  | bryant, Nobe      |       | oacn edg  | aregotsport.com |        |            |      |        |           |                   | orresete       |              |
| Venues >         | ID Cards                                                                       | Players (14      | 9                 |       |           |                 |        |            |      |        |           |                   |                | Unapprove /  |
| Communications   | E F13CC                                                                        | 0                | Name              | Photo | ID Number | State/Province  | Gender | DOB        | BC . | Jersey | Status    | Last              | Access (count) | -            |
| Club Management  | E F13NP                                                                        |                  | Bingam, Todd      | ~     | 16342253  | FL              | Male   | 02/02/2011 | •    |        | P         | T+ 2023           | 02-07(6)       | • <u>-</u> 0 |
| Scheduling >     | E Plastic Blank Card                                                           | · 🖬              | Bissel, James     | ×     | 16342660  | FL.             | Male   | 02/14/2011 |      | -      | P         |                   | 02 Documents   |              |
| Programs         | Roster PDF                                                                     |                  | Bloomer, Kyle     | ×     | 16342636  | FL              | Male   | 12/12/2011 | *    |        | P         | Te 2023           | 02<br>Release  |              |
| Archives         | No Image Roster Pdf                                                            |                  | Chang, lan        | ×     | 16342442  | FL              | Male   | 05/05/2011 | •    | -3     | P         | <b>T+</b> 2023    | 02 Id Cards    |              |
| Features >       |                                                                                |                  | Cortez, Tony      | ×     | 16342554  | FL              | Male   | 11/11/2011 |      |        | Р         | T. 2023           | 02-02(2)       | - 8          |
| 5 Billing >      | Clone Roster From                                                              |                  | Denmark, Thomas   | ×     | 16342485  | FL              | Male   | 07/07/2011 |      |        | P         | T+ 2023           | 02-02(2)       | - 0          |
| Forms >          | Enforce Roster Rules     Clone full roster including approval status           |                  | Erame, Aaron      | ×     | 16342504  | FL.             | Male   | 08/08/2011 | *    | -      | P         | <b>Te</b> 2023    | 02-02(2)       | - 0          |
| Stores >         | Hempfield Fall Classic with College Showcase: Boys Weekend                     |                  | Futch, Alex       | ×     | 16342520  | FL.             | Male   | 09/09/2011 | ×    | -      | Ρ         | T+ 2023           | 02-02(2)       | - 0          |
| ③ Support        | Submit                                                                         |                  | Golumbic, Jacob   | ~     | 16342538  | FL.             | Male   | 10/10/2011 | •    |        | P         | Te 2023           | 02-02(2)       | - 1          |
|                  |                                                                                |                  | Generaley Matthew |       | 10040400  | E1              | -      | 04/04/0011 | -    |        | D         | - 0000            | 02.02/3        |              |

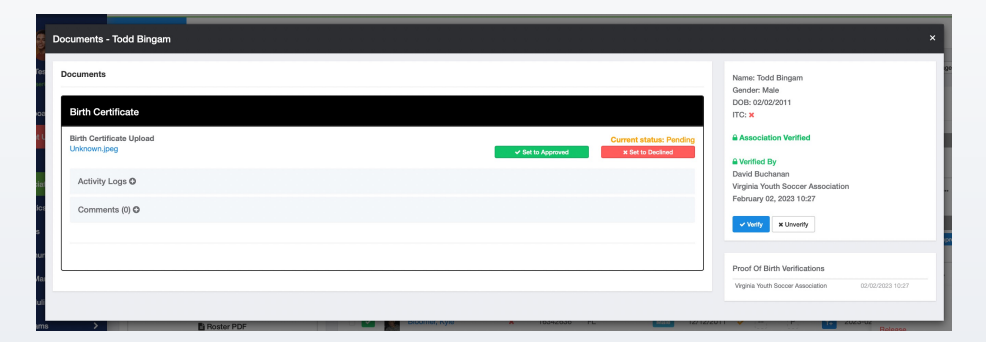

In the Team Registrations tab, after selecting a particular club, you can look at all teams within tat club and see how many players are Approved versus how many are still Pending.

| 023/2<br>lompeti<br>tsplaytr | tion : NCSI | CSL/VYSA Registration<br>LVYSA Registration Cards & Ro<br>m registrations | Cards & Roste<br>sters (National Capital | NTS<br>Soccer Leegue)     | Report    | To Association | Yos      |                   |                 | Seasonal Year: 23/24                               |                     |                    |                     |
|------------------------------|-------------|---------------------------------------------------------------------------|------------------------------------------|---------------------------|-----------|----------------|----------|-------------------|-----------------|----------------------------------------------------|---------------------|--------------------|---------------------|
|                              | Name        |                                                                           | Club Name                                | Registered                | Event Age | Gender         | Accepted | Players<br>Frozen | Staff<br>Frozen | Roster Source Event                                | Approved<br>Players | Pending<br>Players | In Other Reg Event? |
|                              | ASC         | Ackerman FC Eagles<br>Tearr: Ackerman FC<br>Eagles                        | Ackerman SC<br>Level: Travel             | 02/07/2023<br>1:16pm EST  | UII       | Female         | ×        | ×                 | ×               | 2023/2024 - NCSL/VYSA Registration Cards & Rosters | 5                   | 1                  | ×                   |
|                              | ASC         | AAA Stars<br>Team: AAA Stars                                              | Ackerman SC<br>Levet Travel              | 02/07/2023<br>1:16pm EST  | U14       | Male           | ×        | ×                 | ×               | 2023/2024 - NCSL/VYSA Registration Cards & Rosters | 3                   | 2                  | ×                   |
|                              | ASC         | U13B Elite<br>Team: U13B Elite                                            | Ackerman SC<br>Levet Travel              | 01/31/2023<br>10:10pm EST | U13       | Male           | ×        | ×                 | ×               | 2023/2024 - NCSL/VYSA Registration Cards & Rosters | 3                   | 11                 | ×                   |
|                              |             |                                                                           |                                          |                           |           |                |          |                   |                 |                                                    | 11                  | 14                 |                     |

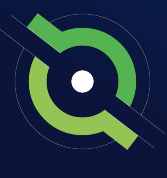

When looking at a team roster, it is possible a coach or manager has a red Incomplete sign next to them. This means not all of their requirements have been complete. All requirements (Safe Sport and Heads Up) need to be completed in order for the coach/manager to be printed on the roster/ID cards.

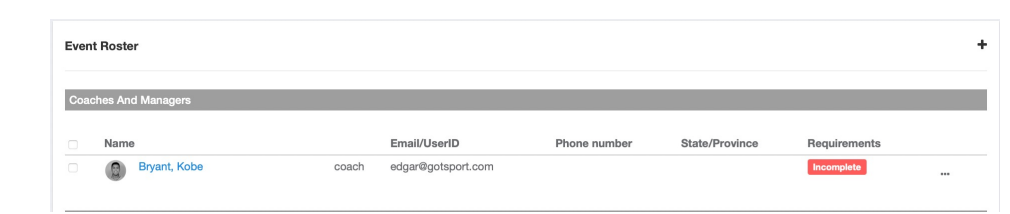

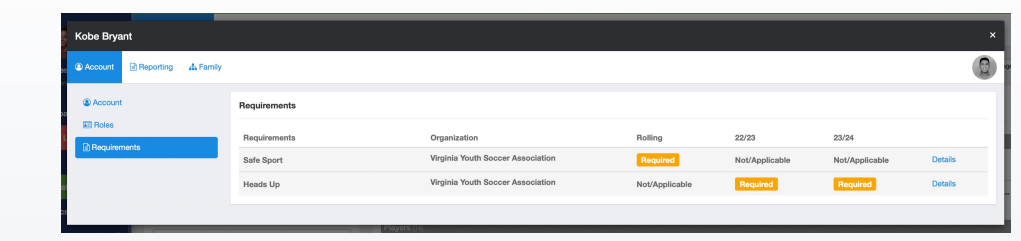

**Step 7.** In order to fully approve a roster (or individual players), click the checkbox next to each player's name. You can do this by clicking the bulk select option at the top or clicking each specific checkbox.

Once that is done, a row of blue bulk actions will appear at the top of the player list. Select Approve Roster, and select Approve Roster again on the next pop up.

| = U13B Elite                                                                    |                |                |                              |          |           |                 |        |              |    |        |            | 0  | 88 🔺       | <b>210</b> | Q =       |        |
|---------------------------------------------------------------------------------|----------------|----------------|------------------------------|----------|-----------|-----------------|--------|--------------|----|--------|------------|----|------------|------------|-----------|--------|
| Team Registrations Rosters - Audit - Registration Bil                           | lling          |                |                              |          |           |                 |        |              |    |        |            |    |            |            |           |        |
| Association / Events / 2023/2024 - NCSL/VYSA Registration Cards & Ros           | atera / U13B E | ite            |                              |          |           |                 |        |              |    |        |            |    |            | 🖀 Sen      | 1 Message | Notify |
| 2023/2024 - NCSL/VYSA Registration Cards & Rosters  <br>USYS                    | Event R        | oster          |                              |          |           |                 |        |              |    |        |            |    |            |            |           | +      |
| Ackerman SC U13B Ette                                                           | Coache         | s And N        | lanagers                     |          |           |                 |        |              |    |        |            |    |            |            |           |        |
|                                                                                 | <u> </u>       | lame           |                              |          | Emi       | ail/UserID      |        | Phone number | r  | State  | e/Province | -  | Require    | ments      |           |        |
| Documents and IDs<br>Governing Organization - Virginia Youth Soccer Association | •              | 0 <sup>8</sup> | yant, Kobe                   | c        | oach edg  | ar@gotsport.com |        |              |    |        |            |    | Incomple   | rto        |           |        |
| TE ID Cards                                                                     | Players        | (14)           |                              |          |           |                 |        |              |    |        |            |    |            |            |           |        |
| FE F13CC                                                                        | Ded. And       |                |                              | 1        |           |                 |        |              |    |        |            |    |            |            | Unapprove | e All  |
|                                                                                 | BUK ACIO       | Nami           | Approve Hoster Approve Photo | Photo    | ID Number | State/Province  | Gender | DOB          | BC | Jersey | Status     |    | Last Acces | ss (count) |           |        |
|                                                                                 |                | 8              | Jingam, Todd                 | ~        | 16342253  | FL              | Male   | 02/02/2011   |    | -      | P          | T+ | 2023-02-07 | 7(6)       |           |        |
| Plastic Blank Card                                                              | -              | Z              | Direct James                 |          | 10040000  |                 |        | 00/14/2011   |    |        |            | -  | 0000 00 0  | 2005       |           | -      |
| Roster PDF                                                                      |                |                | Dissel, Jerres               | <b>^</b> | 10342000  | r.              | Mare   | 02/14/2011   |    | (C)    | (C)        | 1+ | 2023-02-01 | (0)        |           | 4      |
| No Image Roster Pdf                                                             | - 7            |                | Bloomer, Kyle                | ×        | 16342636  | FL              | Male   | 12/12/2011   | *  | -      | Ρ          | T+ | 2023-02-07 | 7(6)       | -         | 1      |
|                                                                                 |                |                | Chang, lan                   | ×        | 16342442  | FL              | Male   | 05/05/2011   |    |        | Ρ          | T+ | 2023-02-00 | 2(2)       |           |        |
| Clone Roster From                                                               | •              |                | Cortez, Tony                 | ×        | 16342554  | FL              | Male   | 11/11/2011   |    | 8      | P          | T+ | 2023-02-02 | 2(2)       | -         |        |
| Enforce Roster Rules     Clone full roster including approval status 0          | 8              |                | Denmark, Thomas              | *        | 16342485  | FL              | Male   | 07/07/2011   | •  | 8      | P          | T+ | 2023-02-03 | 2(2)       | -         | 1      |
| Hempfield Fall Classic with College Showcase: Boys Weekend                      | 0              | ð              | Frame, Aaron                 | ×        | 16342504  | FL              | Male   | 08/08/2011   | *  | Ξ      | Ρ          | T+ | 2023-02-03 | 2(2)       |           | 1      |
| Submit                                                                          |                | 8              | Futch, Alex                  | ×        | 16342520  | FL              | Male   | 09/09/2011   | ×  | Ξ      | Ρ          | T+ | 2023-02-02 | 2(2)       | -         | 1      |
|                                                                                 |                |                | Golumbic, Jacob              | *        | 16342538  | FL              | Male   | 10/10/2011   |    | Ξ      | Ρ          | T+ | 2023-02-03 | 5(5)       |           | 1      |
|                                                                                 |                | e e            | Gonzalez, Matthew            | ×        | 16342428  | FL              | Male   | 04/04/2011   | ×  | 8      | Ρ          | T+ | 2023-02-03 | 2(2)       | 8         | 1      |
|                                                                                 |                | 2              | Johnson, Jared               | ×        | 16342646  | FL              | Male   | 01/13/2011   |    | [-]    | P          | T+ | 2023-02-02 | 2(2)       |           |        |

Q

Those players will now have a green checked box next to their name, meaning they are an approved player. Repeat this same process to approve coaches and managers on each team.

| Approve Roster         |                                                                                                    |
|------------------------|----------------------------------------------------------------------------------------------------|
| Players                | Chang, lan<br>Cortez, Tony<br>Denmark, Thomas                                                                                                    |
| Event                  | 2023/2024 - NCSL/VYSA Registration Cards & Rosters                                                                                                    |
| Seasonal Year          | 23/24                                                                                                    |
| Team Registration      | U13B Elite<br>Ackerman SC   U13B Elite                                                                                                    |
| Member<br>Registration | Auto submit member registrations to governing organization<br>upon roster approval<br>Auto submit member registrations to league upon roster<br>approval<br>Approve Roster |
|                        | Cance                                                                                                    |

| <b>~</b> | Chang, lan      | * | 16342442 | FL | Male | 05/05/2011 | • | Ξ  | Ρ | T+ | 2023-02-02(2) | <br>1 |
|----------|-----------------|---|----------|----|------|------------|---|----|---|----|---------------|-------|
| <b>~</b> | Cortez, Tony    | * | 16342554 | FL | Male | 11/11/2011 |   | 8  | Ρ | T+ | 2023-02-02(2) | <br>1 |
| <b>~</b> | Denmark, Thomas | × | 16342485 | FL | Male | 07/07/2011 | • | () | Ρ | T+ | 2023-02-02(2) | <br>1 |